# Uživatelská příručka

NA

Autor: Verze dokumentu: Poslední aktualizace:

Ø

Marek Klimša 1.0 6. ledna 2017

## Obsah

| 1. Základní popis<br>1.1 Dostupné funkce                                          | <b>3</b><br>3      |
|-----------------------------------------------------------------------------------|--------------------|
| 2. Vyhledávání podle dotčeného předpisu                                           | 4                  |
| 3. Vyhledávání podle textu                                                        | 5                  |
| <ul> <li>4. Práce s Judikáty</li> <li>4.1 Kopírování</li> <li>4.2 Tisk</li> </ul> | <b>6</b><br>7<br>7 |
| 4.3 Najít                                                                         | 7                  |

### 1. Základní popis

Program **DAŇOVÁ JUDIKATURA** slouží k rychlému zpřístupnění daňových judikátů, které Vám mohou být nápomocny při řešení otázek vznikajících při práci s daňovými předpisy.

Daňové judikáty lze vyhledávat dvěma způsoby, a to buď pomocí dotčeného předpisu nebo podle textu obsaženého v názvu, právní větě nebo spisové značce judikátu.

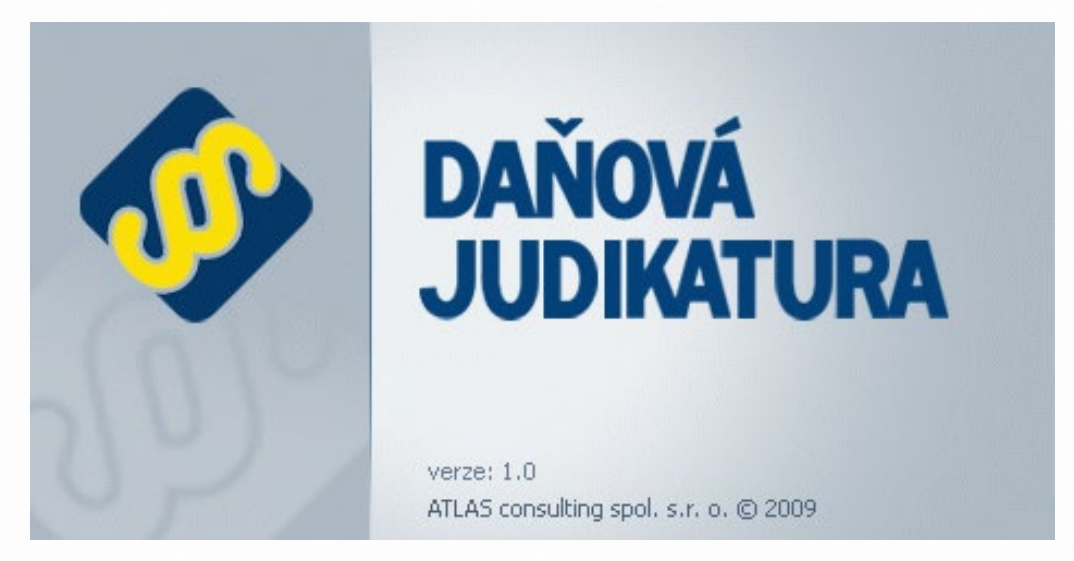

#### **1.1 Dostupné funkce**

Všechny dostupné funkce jsou uspořádány do hlavního menu DAŇOVÉ JUDIKATURA. Stručný popis uvedených funkcí naleznete zde:

- Vyhledávání podle dotčeného předpisu Toto vyhledávání slouží k vyhledání daňových judikátů za předpokladu, že znáte předpis, kterého se mají týkat.
- **Vyhledávání podle textu** K vyhledání judikátu dle textu je potřeba zadat alespoň část textu z názvu judikátu, právní věty judikátu nebo část spisové značky do pole pro vyhledávání textu.

## 2. Vyhledávání podle dotčeného předpisu

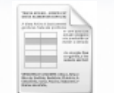

Toto vyhledávání slouží k vyhledání daňových judikátů za předpokladu, že znáte předpis, kterého se mají týkat.

Pro vyhledání požadovaných judikátů je potřeba zadat rok a číslo předpisu, pro který chceme judikáty vyhledávat. Po zadání těchto hodnot se zobrazí název předpisu a zároveň seznam všech daňových judikátů, které se týkají daného předpisu. Vyhledané judikáty lze dále filtrovat podle čísla paragrafu, ke kterému jsou vydány.

Otevření judikátu provedete dvojklikem levého tlačítka myši. Práci s judikátem naleznete v kapitole s názvem **Práce s judikáty** (kapitola 4.).

| 🗇 Daňová judik                                                                                                    | atura                         |                              |                               |       |                                      |                        | Dele pre redéré relu:                                              |
|----------------------------------------------------------------------------------------------------|-------------------------------|------------------------------|-------------------------------|-------|--------------------------------------|------------------------|--------------------------------------------------------------------|
| Soubor Zobrazer                                                                                                    | ni Nástroje Nápověda          |                              |                               |       |                                      |                        | Pole pro zadani roku                                               |
| animate a                                                                                                    | Wyhiedat judikäty podle doti  | čeného předpisu              |                               |       |                                      |                        |                                                                    |
| And a state of the state of the | Brikt 1992                    | M Čish nřednis               | Pole pro výběr čísla předpisu |       |                                      |                        |                                                                    |
| wheat sudivity                                                                                                    | Název předpisu: 586/199       | 2 Sb. Zákon o daních z příjm | ) <mark>-</mark>              | Net   | DAŇOVÁ 🗸                             | JUDIKATURA             | <ul> <li>Tlačítko pro vyhledání a zobrazení související</li> </ul> |
| podle dotčeného<br>předpisu                                                                                                    | Paragraf: 5                   | M                            |                               |       | http://www.atlasconsul               | ting.cz                | judikátů                                                           |
| $\bigcirc$                                                                                                    | Judikáty vztahující se k vybr | ranému paragrafu dotčenéh    | o předpisu (28)               |       |                                      |                        | Bolo pro zobrozoní názvu předpicu                                  |
| ~                                                                                                    | Název judikátu                | Právní věta                  | Zdroj                         | Datum | Sp.2n./č.1.                          | Dotčené předpisy       |                                                                    |
| •                                                                                                    | Rozsudek - Výdate vynal       | Zákonným předpokladem        | Kraiský soud                  |       | 2L 30 Ca 629/95:                     | 99/1963 Sb. 531/1990 A |                                                                    |
| lyhledat judikáty                                                                                                    | Rozsudek - Kasačni stižno     |                              | Netvyšší správní soud         |       | sp. zn. 5 Afs 33/2004-62;            | 40/1964 Sb., 337/1992  | -Soznam vyhlodoných judikátů                                       |
| podie textu                                                                                                    | Rozsudek - Kasačni stižno     |                              | Netvyšší správní soud         |       | sp. zn. 5 A/s 33/2003-82;            | 40/1964 Sb.,389/1990   | Sezham vymeuanych juurkatu                                         |
|                                                                                                    | Rozsudek - Kasačni stižno     |                              | Netvyšší správní soud         |       | sp. an. 5 Afs 34/2003-78;            | 40/1964 5b.,389/1990   |                                                                    |
|                                                                                                    | Rozsudek - Změna právní       | I. Postup odvolaciho orgá    | Netvyšší správní soud         |       | sp. zn. 4 Afs 34/2003-74;            | 40/1964 Sb.,389/1990   |                                                                    |
|                                                                                                    | Rozsudek - Zdaňovací ob       | Závěr § 12 odst. 2 zákon     | Krajský soud                  |       | <ol> <li>16 Ca 365/96-11;</li> </ol> | 99/1963 Sb.,586/1992   |                                                                    |
|                                                                                                    | Rozsudek - Kasačni stižno     |                              | Netvyšší správní soud         |       | sp. zn. 7 Afs 129/2004-60;           | 337/1992 Sb.,586/199   |                                                                    |
|                                                                                                    | Rozsudek - Daňová kontr       | Daňovou kontrolu ve smy      | Netvyšší správní soud         |       | sp. zn. 8 Aps 3/2006-80;             | 40/1964 Sb.,337/1992   |                                                                    |
|                                                                                                    | Rozsudek - Daň z převod       | Součástí kupní ceny, z ně    | . Netvyšší správní soud       |       | sp. zn. 2 A/s 210/2004-81;           | 455/1991 Sb.,337/199   |                                                                    |
|                                                                                                    | Rozsudek - Kasačni stižno     | I. Pro posouzení, která o    | Netvyšší správní soud         |       | sp. an. 2 Afs 45/2003-118;           | 71/1967 Sb.,563/1991   |                                                                    |
|                                                                                                    | Rozsudek - Kasačni stižno     |                              | Netvyšší správní soud         |       | sp. zn. 2 Afs 205/2004-77;           | 389/1990 Sb., 337/199  |                                                                    |
|                                                                                                    | Rozsudek - K příjmu z pro     | I. U příjmů z prodeje vlas   | Krajský soud                  |       | sp. zn. 10 Ca 380/94;                | 40/1964 Sb.,586/1992   |                                                                    |
|                                                                                                    | Rozsudek - Technické zho      | Za výdaje na technické z     | Krajský soud                  |       | sp. zn. 15 Ca 135/96;                | 99/1963 5b.,41/1964    |                                                                    |
|                                                                                                    | Rozsudek - Výdaje vynal       | Správci daně nepřísluší h    | Krajský soud                  |       | čj. 31 Ca 264/98-32;                 | 455/1991 Sb.,337/199   |                                                                    |
|                                                                                                    | Rozsudek - Daň z přijmů:      | Úroky z úvěru poskytnut      | Netvyšší správní soud         |       | sp. zn. 7 Als 35/2005-65;            | 586/1992 Sb.,150/200   |                                                                    |
|                                                                                                    | Rozsudek - Uznatelné vý       | Zúčtovaný výdaj u odběr      | . Kratský soud                |       | sp. zn. 16 Ca 170/96;                | 99/1963 Sb.,455/1991   |                                                                    |
|                                                                                                    | Rozsudek - Daň z příjmů f     | Povinnost podat daňové       | Netvyšší správní soud         |       | č). 2 Aps 5/2006-98;                 | 337/1992 Sb.,586/199   |                                                                    |
|                                                                                                    | Rozsudek - Právní úkon        | Jestiže se stane daňové      | . Netvyšši soud               |       | sp. zn. 25 Cdo 1020/2006;            | 40/1964 Sb.,523/1992   |                                                                    |
|                                                                                                    | Rozsudek - Neuznání výd       | Před správcem daně je p      | Kratský soud                  |       | <li>C). 29 Ca 186/97-35;</li>        | 99/1963 5b.,337/1992   |                                                                    |
|                                                                                                    | Rozsudek - Kasační stížno     |                              | Netvyšší správní soud         |       | sp. zn. 5 Afs 134/2004-53;           | 455/1991 Sb.,337/199   |                                                                    |
|                                                                                                    | Rozsudek - Vyplacený po       | Do základu dané pro výp      | Krajský soud                  | -     | <li>Cj. 10 Ca 456/97-16;</li>        | 99/1963 Sb.,389/1990   |                                                                    |
|                                                                                                    | Rozsudek - Kasační stížno     |                              | Netvyšší správní soud         |       | sp. an. 5 Afs 175/2004-58;           | 513/1991 5b.,337/199 🗸 |                                                                    |

## 3. Vyhledávání podle textu

K vyhledání judikátu dle textu je potřeba zadat alespoň část textu z názvu judikátu, právní věty judikátu nebo část spisové značky do pole pro vyhledávání textu. Samozřejmě při přesnějším zadání textu je počet vyfiltrovaných judikátů menší a snáze naleznete Vámi požadovaný judikát.

Pro zadání textu z názvu judikátu či právní věty nebo spisové značky využijte pole text. Pod tímto polem se nalézají zaškrtávací pole, kterými máte možnost ovlivnit, ve které části judikátu bude probíhat vyhledávání. Po zadání textu je zobrazen seznam judikátů, které odpovídají zadaným kritériím.

Otevření judikátu provedete dvojklikem levého tlačítka myši. Práci s judikátem naleznete v kapitole s názvem **Práce s judikáty**(kapitola 4.).

| 🐓 Daňová judik                                   | katura                                                                     |                                             |                          |       |                                                        | -                     |                                                                                                    |                                                                                            |
|--------------------------------------------------|----------------------------------------------------------------------------|---------------------------------------------|--------------------------|-------|--------------------------------------------------------|-----------------------|----------------------------------------------------------------------------------------------------|--------------------------------------------------------------------------------------------|
| Soubor Zobrazen                                  | ni Nástroje Nápo <mark>věda</mark>                                         |                                             |                          |       |                                                        |                       |                                                                                                    | Zaskrtavaci pole pro vyber casti, ve ktere bud                                             |
| Wyhiedat judikáty<br>podle dotčeného<br>předpisu | - Vyhiedat judikäty pode text<br>Text: Bozsudek<br>Hiedat v části: 🛡 Název | u v názvu ( právní větě ( spi               | sové značce<br>is značka |       | ATLAS consulting spol, s r<br>http://www.atlasconauter | <b>UDIKATU</b>        | A                                                                                                    | probíhat vyhledávání<br>– Pole pro zadání hledaného textu<br>– Seznam vyhledaných judikátů |
| 0                                                | Judikáty nalezené podle zad                                                | ini (2005)                                  |                          |       |                                                        |                       |                                                                                                    |                                                                                            |
| 4                                                | Název judikátu                                                             | Právní věta                                 | Zdroj                    | Datum | Sp.Zn./č.j.                                            | Dotčené předpisy      |                                                                                                    |                                                                                            |
|                                                  | Rozsudek - Celní právo: v                                                  | Předlož-li deklarant celní                  | Netvyšší správní soud    |       | sp. zn. 10 Ca 208/2007-66;                             | 1                     | •                                                                                                    |                                                                                            |
| Aladat Suddates                                  | Rozsudek - Daň z přídané                                                   | Pokud ze všech okolnosti                    | Netvyšší oprávní soud    |       | sp. zn. 5 Afs 61/2008-80;                              | 588/1992 Sb.          |                                                                                                    |                                                                                            |
| node textu                                       | Rozsudek - Daň z přídané                                                   | V důsledku novelizace § 1                   | Netvyšší správní soud    |       | sp. zn. 7 Afs 54/2006-155;                             | 235/2004 Sb.          |                                                                                                    |                                                                                            |
| peope cento                                      | Rozsudek - Daň z příjmů:                                                   | Ukončení účasti podnikat                    | Krajský soud             |       | čj. 15 Ca 55/2007-36;                                  | 40/1964 Sb.,586/1990  | 2                                                                                                    |                                                                                            |
|                                                  | Rozsudek - Spotřební dan                                                   | Zda se jedná o tabák ke k                   | Kratský soud             |       | či. 22 Ca 53/2007-50;                                  | 150/2002 Sb., 353/200 | l                                                                                                    |                                                                                            |
|                                                  | Rozsudek - Daň z příjmů:                                                   | Nevyplacená záloha na o                     | Netvyšší správní soud    |       | čj. 7 Afs 32/2008-92;                                  | 328/1991 Sb., 586/199 | 1                                                                                                    |                                                                                            |
|                                                  | Rozsudek - Celní řízení: k                                                 | "Zřejmým zanedbáním" v                      | Netvyšší správní soud    |       | č). 7 Afs 29/2008-47;                                  | 13/1993 Sb.           |                                                                                                    |                                                                                            |
|                                                  | Rozsudek - Řízení před so                                                  | 1. Judikatura správních s                   | Netvyšší správní soud    |       | čj. 1 Afs 140/2008-77;                                 | 150/2002 Sb.          |                                                                                                    |                                                                                            |
|                                                  | Rozsudek - Účetnictví: do                                                  | Za situace, kdy ke dni úč                   | Netvyšší správní soud    |       | č). 2 Afs 101/2008-143;                                | 563/1991 Sb.,586/199  | has                                                                                                    |                                                                                            |
|                                                  | Rozsudek - Ztráta na dan                                                   |                                             | Netvyšší správní soud    |       | sp. zn. 8 Afs 44/2008-54;                              | 40/1964 Sb.,513/1991  |                                                                                                    |                                                                                            |
|                                                  | Rozsudek - Näleätosti roz                                                  | I. V případě, že se podle                   | Netvyšší správní soud    |       | sp. zn. 5 Afs 68/2005-68;                              | 337/1992 Sb.,13/1993  | l                                                                                                    |                                                                                            |
|                                                  | Rozsudek - Důkazní břem                                                    | Prokáže-li ale správce da                   | Netvyšší správní soud    |       | sp. zn. 7 Afs 111/2006-57;                             | 526/1990 Sb., 563/199 | han a start a start a start a start a start a start a start a start a start a start a start a start a start a s |                                                                                            |
|                                                  | Rozsudek - Smlouva o po                                                    | I. Dokud není postoupení                    | Netvyšší soud            |       | sp. zn. 32 Cdo 377/2007;                               | 40/1964 Sb.           |                                                                                                    |                                                                                            |
|                                                  | Rozsudek - Daňové řízení                                                   | Má-li mít ručitel totožnou                  | Netvyšší správní soud    |       | sp. zn. 5 Afs 174/2004-68;                             | 337/1992 Sb.          |                                                                                                    |                                                                                            |
|                                                  | Rozsudek - Konkurzni říze                                                  | Jestliže správce konkursn                   | Netvyšší soud            |       | sp. zn. 21 Cdo 1426/205;                               | 65/1965 Sb., 328/1991 | 110                                                                                                    |                                                                                            |
|                                                  | Rozsudek - Právní úkon                                                     | Jestliže se stane daňové                    | Netvyšší soud            |       | sp. zn. 25 Cdo 1020/2006;                              | 40/1964 Sb.,523/1992  | 2                                                                                                    |                                                                                            |
|                                                  | Rozsudek - Zaplacení čás                                                   |                                             | Netvyšši soud            |       | sp. zn. 28 Cdo 1230/2008;                              | 177/1996 Sb., 484/200 | l                                                                                                    |                                                                                            |
|                                                  | Rozsudek - Smluvni pokut                                                   |                                             | Netvyšší soud            |       | sp. zn. 32 Odo 1326/2006;                              | 513/1991 Sb.          |                                                                                                    |                                                                                            |
|                                                  | Rozsudek - Posouzeni za                                                    |                                             | Netvyšší soud            |       | sp. zn. 32 Odo 1198/2006;                              | 40/1964 Sb.,513/1991  |                                                                                                    |                                                                                            |
|                                                  | Rozsudek - Pohledávka z                                                    |                                             | Netvyšši soud            |       | sp. zn. 29 Odo 1141/2006;                              | 40/1964 Sb.,513/1991  |                                                                                                    |                                                                                            |
|                                                  | Rozsudek - Nährady nem                                                     | 2040 - 10 M                                 | Netvyšši soud            |       | sp. zn. 30 Cdo 1522/2007;                              | 40/1964 Sb.           | and the second                                                                                                  |                                                                                            |
|                                                  | Rozsudek - Daň z přijmů:                                                   | Údaje zaznamenané v evi                     | Krajský soud             |       | č). 15 Ca 13/2006-35;                                  | 586/1992 Sb.          | 0/1964 Sb.                                                                                                    |                                                                                            |
|                                                  | Rozsudek - Správni řízení                                                  | <ol> <li>Právní názor vyslovený…</li> </ol> | Netvyšší správní soud    | - è - | <li>čj. 2 Afs 80/2008-67;</li>                         | 1/1993 Sb., 150/2002  | ¥                                                                                                    |                                                                                            |

© 2017 ATLAS consulting spol. s r.o.

### 4. Práce s judikáty

Po otevření judikátu dvojklikem levého tlačítka myši se Vám zobrazí zcela nové okno s obsahem vybraného judikátu. Při otevření dalších judikátů začnou být tyto řazeny do záložek, pomocí kterých se lze přepínat mezi jednotlivými dokumenty.

Obsah otevřeného dokumentu lze kopírovat do schránky a následně vložit do vámi požadovaného umístnění. Okno s otevřeným judikátem rovněž umožňuje tisk vybraného dokumentu nebo vyhledávání slov v otevřeném textu. Uzavření okna můžete provést tlačítkem **Zavřít**.

| 🚸 Daňová Judikatura - otevřené judikáty 📃 🗆 🔀                                                                                                    | <b>_</b> /, <b>y</b> , / , <b>y</b> / , <b>x</b> / , <b>x</b>                                           |
|----------------------------------------------------------------------------------------------------|----------------------------------------------------------------------------------------------------|
| Rozsudek - Daň z příjmů fyziclech osob: výdaj vynaložený na dosažení, zajištění a udržení příjmů Rozsudek - Dai z příjmů: retroaktivita a čerpání rezerv                                                                                                    | Záložky s názvy otevřených judikátů                                                                     |
|                                                                                                    | Tlačítko, které umožňuje nalezený judikát vytisk-                                                       |
| ROZSUDEK       Image: Second constraints       Image: Second constraints       Image: Second constanding constraints       Image: Seco                                                                                                    | nout Pole pro zadání hledaného výrazu v textu judikátu Tlačítko, pomocí kterého vyhledáváte i přeskaku- |
| čj. 7 Afs 151/2006-67                                                                                                    | jete po výskytech hledaného výrazu                                                                      |
| § 7 zákona č. 593/1992 Sb.<br>čl. II zákona č. 211/1997 Sb.                                                                                                    | Tlačítko Zavřít uzavře právě prohlížený dokument                                                        |
| Třebaže zákon č. 211/1997 Sb., kterým se mění a doplňuje zákon ČNR č. 593/192 Sb., o rezervách pro zjištění základu daně z příjmů, ve znění pozdějších předpisů, obsahuje v čl. II přechodná ustanovení jen ve vztahu k tvorbě rezerv a neobsahuje v čádná přechodná ustanovení týkající se čerpání těchto rezerv, i tyto případy je nutno posuzovat podle dosavadní právní úgravy, účinné do 31. 12. 1997. Je tomu tak proto, že ustanovení § 7 odst. 5 zákona č. 593/1992 Sb., ve znění účinném od 1. 1. 1998, je hmotněprávním ustanovením, které zasahuje do hmotněprávní sféry daňového subjektu. Zásah do právních vztahů daňového subjektu, jakož i daňových povinností založených na základě zákona o rezervách, ve znění účinném do 31. 12. 1997, by proto byl nepřípustnou retroaktivitou a v rozporu s principy nabyších práv a legitimního očekávání. Věc: Společnost s ručením omezeným P. proti Finančnímu ředitelství v Ústí nad Labem o daň z příjmů, o kasační stížnosti žalovaného. Finanční úřad v Mimoni zahájil dne 24. 9. 2002 u žalobce daňovou kontrolu mi. daně z příjmů právnických osob za období roku 1998 a 1999. Při daňové kontrole správce dané zjistil, že žalobce začal tvořit rezervy na opravy hmotného majetku ve zdaňova cím období roku 1994 s plánovanými opravani v letech 1995 až 1999. K čerpání jednotlivých rezerv došlo v letech 1995 až 1997. Sorávce daně na skutková zjištění aplikoval § 7 odst. 5 zákona o rezervách ve znění účinném od 1. 1. 1998, nevyčerpané ve znění účinném od 1. 1. 1998, nevyčerpané ve znění účinném od 1. 1. 1998, nevyčerpané ve znění účinném od 1. 1. 1998, nevyčerpané ve znění proto zděladů zdaňova cím odobí roku 1994 s plánovanými opravani v letech 1995 až 1999. K čerpání jednotlivých rezerv došlo v letech 1995 až 1997. Sorávce daně na skutková zjištění aplikoval § 7 odst. 5 zákona o rezervách ve znění účinném od 1. 1. 1998, nevyčerpané ve znění účinném od 1. 1. 1998, nevyčerpané ve znění účinném od 1. 1. 1998, nevyčerpané veznění účinném od 1. 1. 1998, nevyčerpané veznění účinném od 1. 1. 1998, |                                                                                                    |

#### 4.1 Kopírování

Volbu kopírovat naleznete v kontextové nabídce nad otevřeným dokumentem. Kopírovat lze vždy pouze označený text, ať už se jedná o celý dokument či pouze jeho část.

#### 4.2 Tisk

Pomocí tlačítka **Tisk** dojde k vyvolání standardního tiskového správce, pomocí kterého si po vybrání tiskárny můžete navolit parametry tisku. Poté stačí stisknutím tlačítka **Tisk** provést vytištění požadovaného textu.

#### 4.3 Najít

Pole pro vyhledávání slouží k snadnějšímu prohledávání otevřeného judikátu a tím usnadňuje nalezení potřebných informací. Do pole pro zadání napište hledaný výraz a vyhledejte pomocí tlačítka **Najít**. Stejným tlačítkem se pohybujete po dalších výskytech hledaného výrazu.

| I. | Zvýšení kupní ceny nemůže | způsobit absol |   |
|----|---------------------------|----------------|---|
|    | regulovaných obecně závaz | Kopirovat pře  | 2 |
|    |                           | Kophova        |   |

II. Ujednání stran, že kupující uhradí polovinu mezi stranami smlouvy a je plně v souladu o dani dědické, darovací a z převodu nemovi

| ecne Možnosti                                                                             |                                                                    |  |
|-------------------------------------------------------------------------------------------|--------------------------------------------------------------------|--|
| Vprat tiskarnu<br>Přídat tiskárnu<br>PDFCreator<br>Microsoft Office Document Image Writer |                                                                    |  |
| <                                                                                         | >                                                                  |  |
| Stav: Nedostatek toneru<br>Umístění:<br>Komentář:                                         | Tisk <u>d</u> o souboru <u>P</u> ředvolby<br><u>N</u> ajít tiskámu |  |
| Rozsah stránek                                                                            |                                                                    |  |
| ⊙ Vš <u>e</u>                                                                             | Počet <u>k</u> opií: 1 😭                                           |  |
| O ⊻ýběr O <u>A</u> ktuální stránka                                                        | Komp <u>l</u> etovat                                               |  |
| O <u>S</u> tránky: 1                                                                      |                                                                    |  |
| Zadejte buď jedno číslo stránky, nebo<br>jeden rozsah stránek, například 5-12.            |                                                                    |  |

ve prospech vynosu a zvysil zaklad dane danoveho subjektu pro zdanovaci rozhodnutí ze dne 12. 5. 2003 neúspěšně odvolal k Finančnímu ředitelství v Ús sledně podal správní žalobu, jíž Krajský soud v Ústí nad Labem rozsudkem ze dn

| Najít: soud | Najît |
|-------------|-------|
|-------------|-------|